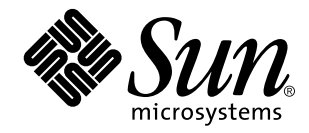

man Pages(6): Demos

Sun Microsystems, Inc. 901 San Antonio Road Palo Alto, CA 94303-4900 U.S.A.

> Part No: 805-3178-10 October 1998

Copyright 1998 Sun Microsystems, Inc. 901 San Antonio Road, Palo Alto, California 94303-4900 U.S.A. All rights reserved. This product or document is protected by copyright and distributed under licenses restricting its use, copying, distribution, and decompilation. No part of this product or document may be reproduced in any form by any means without prior written authorization of Sun and its licensors, if any. Third-party software, including font technology, is copyrighted and licensed from Sun suppliers. Parts of the product may be derived from Berkeley BSD systems, licensed from the University of California. UNIX is a registered

trademark in the U.S. and other countries, exclusively licensed through X/Open Company, Ltd.

Sun, Sun Microsystems, the Sun logo, SunDocs, Java, the Java Coffee Cup logo, and Solaris are trademarks, registered trademarks, or service marks of Sun Microsystems, Inc. in the U.S. and other countries. All SPARC trademarks are used under license and are trademarks or registered trademarks of SPARC International, Inc. in the U.S. and other countries. Products bearing SPARC trademarks are based upon an architecture developed by Sun Microsystems, Inc.

The OPEN LOOK and Sun<sup>TM</sup> Graphical User Interface was developed by Sun Microsystems, Inc. for its users and licensees. Sun acknowledges the pioneering efforts of Xerox in researching and developing the concept of visual or graphical user interfaces for the computer industry. Sun holds a non-exclusive license from Xerox to the Xerox Graphical User Interface, which license also covers Sun's licensees who implement OPEN LOOK GUIs and otherwise comply with Sun's written license agreements.

**RESTRICTED RIGHTS:** Use, duplication, or disclosure by the U.S. Government is subject to restrictions of FAR 52.227–14(g)(2)(6/87) and FAR 52.227–19(6/87), or DFAR 252.227–7015(b)(6/95) and DFAR 227.7202–3(a).

DOCUMENTATION IS PROVIDED "AS IS" AND ALL EXPRESS OR IMPLIED CONDITIONS, REPRESENTATIONS AND WARRANTIES, INCLUDING ANY IMPLIED WARRANTY OF MERCHANTABILITY, FITNESS FOR A PARTICULAR PURPOSE OR NON-INFRINGEMENT, ARE DISCLAIMED, EXCEPT TO THE EXTENT THAT SUCH DISCLAIMERS ARE HELD TO BE LEGALLY INVALID.

Copyright 1998 Sun Microsystems, Inc. 901 San Antonio Road, Palo Alto, Californie 94303-4900 Etats-Unis. Tous droits réservés.

Ce produit ou document est protégé par un copyright et distribué avec des licences qui en restreignent l'utilisation, la copie, la distribution, et la décompilation. Aucune partie de ce produit ou document ne peut être reproduite sous aucune forme, par quelque moyen que ce soit, sans l'autorisation préalable et écrite de Sun et de ses bailleurs de licence, s'il y en a. Le logiciel détenu par des tiers, et qui comprend la technologie relative aux polices de caractères, est protégé par un copyright et licencié par des fournisseurs de Sun.

Des parties de ce produit pourront être dérivées du système Berkeley BSD licenciés par l'Université de Californie. UNIX est une marque déposée aux Etats-Unis et dans d'autres pays et licenciée exclusivement par X/Open Company, Ltd.

Sun, Sun Microsystems, le logo Sun, SunDocs, Java, le logo Java Coffee Cup, et Solaris sont des marques de fabrique ou des marques déposées, ou marques de service, de Sun Microsystems, Inc. aux Etats-Unis et dans d'autres pays. Toutes les marques SPARC sont utilisées sous licence et sont des marques de fabrique ou des marques déposées de SPARC International, Inc. aux Etats-Unis et dans d'autres pays. Les produits portant les marques SPARC sont basés sur une architecture développée par Sun Microsystems, Inc.

Les produits portait les inlaqués SFARC sont bases sur l'a été développée par Sun Microsystems, Inc. pour ses utilisateurs et licenciés. Sun reconnaît les efforts de pionniers de Xerox pour la recherche et le développement du concept des interfaces d'utilisation visuelle ou graphique pour l'industrie de l'informatique. Sun détient une licence non exclusive de Xerox sur l'interface d'utilisation graphique Xerox, cette licence couvrant également les licenciés de Sun qui mettent en place l'interface d'utilisation graphique OPEN LOOK et qui en outre se conforment aux licences écrites de Sun.

CETTE PUBLICATION EST FOURNIE "EN L'ETAT" ET AUCUNE GARANTIE, EXPRESSE OU IMPLICITE, N'EST ACCORDEE, Y COMPRIS DES GARANTIES CONCERNANT LA VALEUR MARCHANDE, L'APTITUDE DE LA PUBLICATION A REPONDRE A UNE UTILISATION PARTICULIERE, OU LE FAIT QU'ELLE NE SOIT PAS CONTREFAISANTE DE PRODUIT DE TIERS. CE DENI DE GARANTIE NE S'APPLIQUERAIT PAS, DANS LA MESURE OU IL SERAIT TENU JURIDIQUEMENT NUL ET NON AVENU.

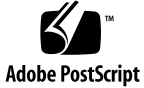

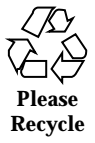

# Contents

- PREFACE v
- Intro(6) 2 gaintool(6) 3 radio(6) 6 radio\_recv(6) 11 radio\_xmit(6) 14 soundtool(6) 20 x\_buttontest(6) 25 x\_dialtest(6) 26 xmit(6) 27 Index 30

Contents iii

iv man Pages(6): Demos + October 1998

# PREFACE

# Overview

A man page is provided for both the naive user, and sophisticated user who is familiar with the SunOS operating system and is in need of on-line information. A man page is intended to answer concisely the question "What does it do?" The man pages in general comprise a reference manual. They are not intended to be a tutorial.

The following contains a brief description of each section in the man pages and the information it references:

- Section 1 describes, in alphabetical order, commands available with the operating system.
- Section 1M describes, in alphabetical order, commands that are used chiefly for system maintenance and administration purposes.
- Section 2 describes all of the system calls. Most of these calls have one or more error returns. An error condition is indicated by an otherwise impossible returned value.
- Section 3 describes functions found in various libraries, other than those functions that directly invoke UNIX system primitives, which are described in Section 2 of this volume.
- Section 4 outlines the formats of various files. The C structure declarations for the file formats are given where applicable.
- Section 5 contains miscellaneous documentation such as character set tables.
- Section 6 contains available games and demos.

- Section 7 describes various special files that refer to specific hardware peripherals, and device drivers. STREAMS software drivers, modules and the STREAMS-generic set of system calls are also described.
- Section 9 provides reference information needed to write device drivers in the kernel operating systems environment. It describes two device driver interface specifications: the Device Driver Interface (DDI) and the Driver/Kernel Interface (DKI).
- Section 9E describes the DDI/DKI, DDI-only, and DKI-only entry-point routines a developer may include in a device driver.
- Section 9F describes the kernel functions available for use by device drivers.
- Section 9S describes the data structures used by drivers to share information between the driver and the kernel.

Below is a generic format for man pages. The man pages of each manual section generally follow this order, but include only needed headings. For example, if there are no bugs to report, there is no BUGS section. See the intro pages for more information and detail about each section, and man(1) for more information about man pages in general.

| NAME     | This se<br>functio<br>descrip                                                                                                    | action gives the names of the commands or<br>ons documented, followed by a brief<br>otion of what they do.                                                           |
|----------|----------------------------------------------------------------------------------------------------|----------------------------------------------------------------------------------------------------|
| SYNOPSIS | This section shows the syntax of commands or<br>functions. When a command or file does not ex<br>in the standard path, its full pathname is show.<br>Options and arguments are alphabetized, with<br>single letter arguments first, and options with<br>arguments next, unless a different argument<br>order is required.<br>The following special characters are used in thi<br>section: |                                                                                                    |
|          |                                                                                                    |                                                                                                    |
|          | []                                                                                                    | The option or argument enclosed in<br>these brackets is optional. If the brackets<br>are omitted, the argument must be<br>specified.                                 |
|          |                                                                                                    | Ellipses. Several values may be provided<br>for the previous argument, or the<br>previous argument can be specified<br>multiple times, for example, '<br>"filename". |
|          |                                                                                                    |                                                                                                    |

vi man Pages(6): Demos ♦ October 1998

|               |                                                                                           | Separator. Only one of the arguments<br>separated by this character can be<br>specified at time.                                                                                                    |
|---------------|-------------------------------------------------------------------------------------------|----------------------------------------------------------------------------------------------------|
|               | {}                                                                                        | Braces. The options and/or arguments<br>enclosed within braces are<br>interdependent, such that everything<br>enclosed must be treated as a unit.                                                                                                    |
| PROTOCOL      | This sec<br>indicate                                                                      | ction occurs only in subsection 3R to the protocol description file.                                                                                                    |
| DESCRIPTION   | This sec<br>behavio<br>concisel<br>discuss<br>comman<br>function                          | ction defines the functionality and<br>or of the service. Thus it describes<br>by what the command does. It does not<br>OPTIONS or cite EXAMPLES Interactive<br>nds, subcommands, requests, macros,<br>ns and such, are described under USAGE.                                                                                                    |
| IOCTL         | This sec<br>Only th<br>parame<br>ioctl a<br>calls for<br>(on the<br>calls are<br>of which | tion appears on pages in Section 7 only.<br>the device class which supplies appropriate<br>ters to the ioctl (2) system call is called<br>and generates its own heading. ioctl<br>to a specific device are listed alphabetically<br>man page for that specific device). ioctl<br>to used for a particular class of devices all<br>h have an io ending, such as mtio(7D) |
| OPTIONS       | This list<br>summar<br>are liste<br>the SYN<br>options<br>where a                         | ts the command options with a concise<br>ry of what each option does. The options<br>ed literally and in the order they appear in<br>NOPSIS section. Possible arguments to<br>are discussed under the option, and<br>appropriate, default values are supplied.                                                                                                    |
| OPERANDS      | This sec<br>describe<br>comma                                                             | ction lists the command operands and<br>es how they affect the actions of the<br>nd.                                                                                                    |
| OUTPUT        | This sec<br>output,<br>by the c                                                           | ction describes the output - standard<br>standard error, or output files - generated<br>command.                                                                                                    |
| RETURN VALUES | If the m<br>values,<br>describe<br>returnee<br>values,                                    | han page documents functions that return<br>this section lists these values and<br>es the conditions under which they are<br>d. If a function can return only constant<br>such as 0 or $-1$ , these values are listed in                                                                                                    |

|                       | tagged paragraphs. Otherwise, a single<br>paragraph describes the return values of each<br>function. Functions declared void do not return<br>values, so they are not discussed in RETURN<br>VALUES.                                                                                                    |
|-----------------------|----------------------------------------------------------------------------------------------------|
| ERRORS                | On failure, most functions place an error code in<br>the global variable errno indicating why they<br>failed. This section lists alphabetically all error<br>codes a function can generate and describes the<br>conditions that cause each error. When more than<br>one condition can cause the same error, each<br>condition is described in a separate paragraph<br>under the error code.                                                                                                    |
| USAGE                 | This section is provided as a guidance on use.<br>This section lists special rules, features and<br>commands that require in-depth explanations.<br>The subsections listed below are used to explain<br>built-in functionality:<br>Commands<br>Modifiers<br>Variables<br>Expressions<br>Input Grammar                                                                                                    |
| EXAMPLES              | This section provides examples of usage or of<br>how to use a command or function. Wherever<br>possible a complete example including command<br>line entry and machine response is shown.<br>Whenever an example is given, the prompt is<br>shown as example% or if the user must be<br>superuser, example#. Examples are followed by<br>explanations, variable substitution rules, or<br>returned values. Most examples illustrate<br>concepts from the SYNOPSIS, DESCRIPTION,<br>OPTIONS and USAGE sections. |
| ENVIRONMENT VARIABLES | This section lists any environment variables that<br>the command or function affects, followed by a<br>brief description of the effect.                                                                                                    |
| EXIT STATUS           | This section lists the values the command returns<br>to the calling program or shell and the conditions<br>that cause these values to be returned. Usually,<br>zero is returned for successful completion and                                                                                                    |

viii man Pages(6): Demos ♦ October 1998

|             | values other than zero for various error conditions.                                                                                                    |
|-------------|----------------------------------------------------------------------------------------------------|
| FILES       | This section lists all filenames referred to by the<br>man page, files of interest, and files created or<br>required by commands. Each is followed by a<br>descriptive summary or explanation.                                    |
| ATTRIBUTES  | This section lists characteristics of commands,<br>utilities, and device drivers by defining the<br>attribute type and its corresponding value. See<br>attributes(5) for more information.                                        |
| SEE ALSO    | This section lists references to other man pages,<br>in-house documentation and outside<br>publications.                                                                                                    |
| DIAGNOSTICS | This section lists diagnostic messages with a brief explanation of the condition causing the error.                                                                                                    |
| WARNINGS    | This section lists warnings about special<br>conditions which could seriously affect your<br>working conditions. This is not a list of<br>diagnostics.                                                                            |
| NOTES       | This section lists additional information that does<br>not belong anywhere else on the page. It takes<br>the form of an aside to the user, covering points<br>of special interest. Critical information is never<br>covered here. |
| BUGS        | This section describes known bugs and wherever possible, suggests workarounds.                                                                                                    |

CHAPTER

# Games and Demos

Intro(6)

| NAME        | Intro – introduction to games and demos                          |                                                             |  |
|-------------|------------------------------------------------------------------|-------------------------------------------------------------|--|
| DESCRIPTION | This section describes available games and demos.NameDescription |                                                             |  |
|             | Intro(6)                                                         | introduction to games and demos                             |  |
|             | gaintool(6)                                                      | audio control panel                                         |  |
|             | intro(6)                                                         | See Intro(6)                                                |  |
|             | radio(6)                                                         | Radio Free Ethernet receiver                                |  |
|             | radio_recv(6)                                                    | radio receive utility                                       |  |
|             | radio_xmit(6)                                                    | radio broadcast utility                                     |  |
|             | soundtool(6)                                                     | audio waveform display demo                                 |  |
|             | x_buttontest                                                     | <b>G</b> view demonstration and test program for SunButtons |  |
|             | x_dialtest(6)                                                    | Xview demonstration and test program for SunDials           |  |
|             | xmit(6)                                                          | Radio Free Ethernet transmitter                             |  |
|             |                                                                  |                                                             |  |
|             |                                                                  |                                                             |  |
|             |                                                                  |                                                             |  |
|             |                                                                  |                                                             |  |
|             |                                                                  |                                                             |  |
|             |                                                                  |                                                             |  |
|             |                                                                  |                                                             |  |
|             |                                                                  |                                                             |  |
|             |                                                                  |                                                             |  |
|             |                                                                  |                                                             |  |
|             |                                                                  |                                                             |  |
|             |                                                                  |                                                             |  |

Last modified 27 Mar 1992

SunOS 5.7

## gaintool(6)

Games and Demos

| NAME          | gaintool – audio control pa                                                                                                    | nnel                                                                                                    |  |
|---------------|----------------------------------------------------------------------------------------------------|----------------------------------------------------------------------------------------------------|--|
| SYNOPSIS      | /usr/demo/SOUND/bin/<br>device]                                                                                                    | gaintool [-d                                                                                                    |  |
| DISCLAIMER    | This program is furnished applications programming                                                                                                    | on an AS IS basis as a demonstration of audio                                                                                                    |  |
| DESCRIPTION   | gaintool is an XView demonstration program that controls various<br>characteristics of the system audio device. By default, gaintool operates on<br>/dev/audio, though an alternative audio device may be specified by using<br>the -d option. Operations performed by the gaintool control panel affect all<br>audio programs using the specified device; for instance, adjusting the Play<br>Volume instantly changes the output gain, regardless of which program is<br>playing audio data. Further, gaintool detects audio state changes made by<br>other programs, and updates its display accordingly, so that it keeps in sync<br>with the current device configuration. |                                                                                                    |  |
|               | gaintool demonstrates an important principle involved in the integration of<br>audio in the desktop environment: by enabling global control of important<br>audio characteristics, it is not necessary for every application to provide an<br>interface for these parameters. For instance, since audio output may be paused<br>from the control panel, it is not strictly necessary that output applications<br>display a Pause button of their own. However, such applications may detect<br>that audio output has been paused, and take appropriate action.                                                                                                    |                                                                                                    |  |
| Control Panel | Play Volume                                                                                                    | This slider adjusts the output volume. Volume<br>levels between 0 and 100 may be selected, where<br>0 represents infinite attenuation and 100 is<br>maximum gain.                                                                                                    |  |
|               | Record Volume                                                                                                    | This slider adjusts the recording gain level in the range 0 to $100$ .                                                                                                    |  |
|               | Monitor Volume                                                                                                    | Monitor gain controls the amount of audio input<br>signal that is fed through to the output port. For<br>instance, if an audio source (such as a radio or<br>CD-player) is connected directly to the input port,<br>the input signal may be monitored through either<br>the built-in speaker or the headphone jack by<br>adjusting this slider. Note that there may be<br>audible feedback (a high-pitched whine) if a<br>microphone is connected to the workstation and<br>the monitor volume is set greater than zero. |  |
| 3             | SunOS 5.7                                                                                                    | Last modified 7 Nov 1995                                                                                                    |  |

#### gaintool(6)

|                              | Output     | This selector switches the audio output port<br>between the built-in speaker and the external<br>headphone jack.                                                                                                    |
|------------------------------|------------|----------------------------------------------------------------------------------------------------|
|                              | Pause Play | This button may be used to suspend and resume<br>audio output. If audio output is in progress when<br>Pause is pressed, it is stopped immediately and<br>subsequent output data remains queued. The<br>button then switches to a Resume button that,<br>when pressed, resumes audio output at the point<br>that it was suspended.                                                                                                    |
|                              |            | If no process has the device open for output<br>when Pause is pressed, gaintool holds the<br>device open itself, thereby denying other<br>processes output access. Audio programs that<br>simply open and write to the audio device will<br>typically be suspended when they attempt to<br>open the device. Programs that asynchronously<br>poll the device will discover that it is "busy" and<br>may take appropriate action.                                                                                 |
| Audio Device Status<br>Panel |            | gaintool also includes an audio status panel<br>that shows the current state of the audio device.<br>This panel is extremely useful for debugging<br>audio applications. Selecting "Status" from the<br>panel menu brings up the status panel (this can<br>also be done on a SPARC system by pressing the<br>PROPS (L3) key). Selecting "Done" from the panel<br>menu removes the panel (this can also be done on<br>a SPARC system by pressing the OPEN (L7) key).                                             |
|                              |            | When the Update Mode is set to<br>Status Change, the audio device status is<br>updated only when a SIGPOLL signal is<br>delivered to gaintool (see audio(71), on an x86<br>system see sbpro(7D)). Because of this, the<br>Active and Samples indicators are not<br>necessarily kept up-to-date. This mode is useful<br>for application debugging in order to see exactly<br>when audio device status changes are being<br>reported. When the Continuous mode is<br>selected, the status is continually updated. |

Last modified 7 Nov 1995

SunOS 5.7

## gaintool(6)

Games and Demos

| SEE ALSO   | soundtool(6), $audio(7I)$ , $audiocs(7D)$                         |
|------------|-------------------------------------------------------------------|
|            | See audiotool manual page in OpenWindows Desktop Reference Manual |
| SPARC Only | audioamd(7D), dbri(7D)                                            |
| x86 Only   | sbpro(7D)                                                         |
|            |                                                                   |

| NAME                                                                                                    | radio - Radio Free Ethernet receiver                                                                                                    |  |
|----------------------------------------------------------------------------------------------------|----------------------------------------------------------------------------------------------------|--|
| SYNOPSIS                                                                                                    | radio [ -h <i>host</i>                                                                                                    |  |
|                                                                                                    | ] [ -s service ] [                                                                                                    |  |
|                                                                                                    | generic-tool-arguments                                                                                                    |  |
|                                                                                                    | ]                                                                                                    |  |
| DISCLAIMER                                                                                                    | This program is furnished on an AS IS basis as a demonstration of audio applications programming.                                                                                                    |  |
| OVERVIEW                                                                                                    | Radio Free Ethernet (RFE) is a network audio broadcasting system. It consists<br>of programs and tools that allow packets of audio data to be transmitted<br>around a network. The system is best understood by using the analogy of<br>traditional radio broadcasting.                                                                                                    |  |
|                                                                                                    | A radio station takes audio data from a variety of sources (e.g., CDs, tapes, a microphone in front of a disc jockey, the telephone, etc.) and broadcasts it in the atmosphere. Similarly, a workstation may take audio data from an audio file or input device (e.g., a microphone or CD plugged into the audio cable of a workstation) and broadcast it over the local area network. Each such workstation becomes a radio station, and must broadcast on a distinct 'frequency' in order to be differentiated from other active radio stations.                                                                                                    |  |
|                                                                                                    | Individual radios function as receivers for radio broadcasts. To listen to a radio station, you must tune your radio to its frequency. At that point, the broadcast data is converted to an audio signal and may be played through a speaker. In the same fashion, a workstation may scan the network for RFE broadcasts and 'tune in' a particular station by routing its audio data to the audio output device (e.g., the speaker). Multiple stations may broadcast on the same network; it is up to the receiver program to select the radio station of interest and discard any other broadcast data.                                                                                                    |  |
| As with conventional radios, a receiver may be requested to scan the mand tune in to the next detected radio station. One of the advantages of computer implementation is the ability to display a list of all the active stations and allow the user to select from among them. |                                                                                                    |  |
|                                                                                                    | In traditional radio, a regulation agency allocates broadcast frequencies, and<br>associates a station identification name with each frequency. In Radio Free<br>Ethernet, the broadcast frequency is directly derived from the station call<br>letters; that is, the ASCII code for a four-character station name becomes a<br>32-bit broadcast frequency. Each network radio packet contains a 12-byte<br>header that identifies the frequency, packet type, sequence number, and the<br>low order 3 bytes of the broadcaster's network id. This information is used to<br>differentiate radio broadcasts and to detect multiple stations (workstations)<br>that may be broadcasting on the same frequency (call letters). At the network |  |

Last modified 17 Mar 1992

SunOS 5.7

|                           | level, each packet also contains<br>Ethernet port. Ordinarily, this p<br>named radio in the NIS <i>service</i>                                                                                                    | a port number corresponding to the Radio Free<br>ort is identified by looking up the service<br><i>s</i> map.                                                                                                    |  |
|---------------------------|----------------------------------------------------------------------------------------------------|----------------------------------------------------------------------------------------------------|--|
|                           | In addition to its audio data par<br>Identification packet once every<br>information about the station ar<br>Station Identification is also use<br>are not currently broadcasting a                                                             | ckets, each station transmits a Station<br>five seconds. This packet contains detailed<br>ad disc-jockey (i.e., the host and user ids).<br>d to recognize stations that are On-The-Air, but<br>udio data.                                                                                                    |  |
|                           | This can occur when a transmit<br>(see radio_xmit(6)). For instar<br>the station may be squelched w                                                                                                    | ter detects silent audio input and squelches it<br>ace, if a user is broadcasting from a microphone,<br>hen the microphone is switched off.                                                                                                    |  |
|                           | When a radio station goes Off-T<br>alert the receiver programs that                                                                                                    | 'he-Air, it broadcasts a final sign-off message to broadcasting has ceased.                                                                                                    |  |
|                           | One of the pitfalls of the radio a<br>can always tune in some radio s<br><i>Do not be deceived.</i> If nobody is I<br>As with radio in the early 20th<br>good as the quantity (and quali                                                        | analogy is that users seem to expect that they<br>station when they start up a receiver program.<br>proadcasting, there are no stations to tune in.<br>century, the usefulness of the radio is only as<br>ty) of broadcasters.                                                                                                    |  |
|                           | Another common mistake is to<br>somehow be available on the ne<br>broadcasts data from its audio i<br>headphone output of a radio to<br>can broadcast traditional radio of<br>rate provides roughly the same<br>no audio input source, then you | assume that traditional radio broadcasts will<br>etwork. Keep in mind that the transmitter only<br>nput source. If you connect the line-level or<br>the workstation audio input, then in fact you<br>over the network. (Interestingly, the 8khz data<br>audio quality as AM radio.) But if you connect<br>a will not broadcast anything. |  |
| INSTALLATION              | In order for Radio Free Ethernet to function properly, the following entry should be present in the NIS <i>services</i> map:                                                                                                    |                                                                                                    |  |
|                           | radio 5002/udp # F                                                                                                    | adio Free Ethernet                                                                                                    |  |
|                           |                                                                                                    |                                                                                                    |  |
|                           | This entry specifies the port nur<br>data. If this entry is not present<br>command-line option.                                                                                                    | nber that is used to identify RFE broadcast<br>the port number may be specified as a                                                                                                    |  |
| NETWORK<br>IMPLEMENTATION | Radio Free Ethernet can be configured to broadcast data either in UDP<br>Broadcast packets or using IP Multicasting. These techniques differ in subtle<br>but important ways.                                                                   |                                                                                                    |  |
| 7                         | SunOS 5.7                                                                                                    | Last modified 17 Mar 1992                                                                                                    |  |

radio(6)

IP Multicasting is an improvement over broadcast techniques. By sending network packets to a particular well-known multicast address, only machines that have registered interest in that address will receive the data (packet filtering is usually performed in the network interface hardware). Some experimental IP routers exist that will forward multicast packets to other networks. Such forwarding is only performed when there is a listener on the destination network, and when the packet itself is identified as forwardable.

In order for Radio Free Ethernet to function properly, the following entry should be present in the NIS hosts map:

RadioFreeEthernet 224.0.3.255 # IP Multicast address

system do not support IP Multicast.

This entry specifies the base address used for RFE station broadcasts. For more information on how IP Multicasting is used, please refer to the radio\_xmit(6) manual page.

CONFERENCING The Radio Free Ethernet tools have been designed to provide a limited kind of audio conferencing capability. Since a workstation may broadcast on one frequency while receiving a different one, clever assignment of radio stations can be constructed to implement 2-way conferencing. Multi-party conferencing may be enabled by modifying the radio receiver to sum the audio data from multiple radio stations together, thus achieving a simple audio mix.

DESCRIPTION radio is the window-based Radio Free Ethernet receiver. It functions as a graphical front-end to the radio\_recv(6) program, which it uses to scan the network for active radio stations and to play audio data from the network on the audio device. It also provides six preset buttons, similar to the presets on a car radio, that may be programmed to specific radio station names.

> Ordinarily, the program scans for radio stations that are broadcasting to the IP Multicast address identified by the host name RadioFreeEthernet found in the

Last modified 17 Mar 1992

SunOS 5.7

| NIS <i>hosts</i> map (stations using UDP Broadcast are also received). The –h <i>host</i> command-line option may be used to specify an alternate host address or name to use for the default IP Multicast address.                                     |                                                                                                    |  |  |
|----------------------------------------------------------------------------------------------------|----------------------------------------------------------------------------------------------------|--|--|
| The Radio Free Ethernet tools use the port number identified by the service name <i>radio</i> found in the NIS <i>services</i> map. The $-s$ <i>service</i> command-line option may be used to specify an alternate service name or port number to use. |                                                                                                    |  |  |
| The following sections describe the individual panel controls. In addition, online help is available by positioning the pointer over the item in question and pressing the < HELP > key.                                                                |                                                                                                    |  |  |
| Power                                                                                                    | toggles the state of the receiver on and off. Since<br>this involves communicating with a running copy<br>of the radio_recv program, this operation may<br>take a few seconds to complete.                                                                                                    |  |  |
| Scan                                                                                                    | initiates a scan for the next active radio station.<br>By pressing this button repeatedly, you can<br>browse all of the active stations.                                                                                                    |  |  |
| Station                                                                                                    | brings up a menu of the radio stations that have<br>been detected. Selecting a station from this menu<br>will tune in that station. Station names are<br>enclosed in square brackets if the station is<br>determined to be on-the-air but has not broadcast<br>any data for some time. This can occur when the<br>transmitter squelches silent audio input.                        |  |  |
| DJ                                                                                                    | displays the username and hostname of the disc<br>jockey for the current radio station.                                                                                                    |  |  |
| Set                                                                                                    | establishes a station preset button. It uses the<br>name in the Preset Station item or, if that is<br>blank, the name of the current station. Once a<br>preset is programmed, pressing the button forces<br>the radio tuner to scan for that particular station.<br>Set also causes the current program parameters<br>and presets to be written out to the initialization<br>file. |  |  |
| Clear                                                                                                    | clears a station preset button. It uses the name in<br>the Preset Station item or, if that is blank, the<br>name of the current station. Clear also causes<br>the current program parameters and presets to be<br>written out to the initialization file.                                                                                                    |  |  |
|                                                                                                    |                                                                                                    |  |  |

radio(6)

#### radio(6)

|          | Volume                                                                                                    | starts up an Audio Control Panel (see<br>gaintool(6)).                                                                                                    |
|----------|----------------------------------------------------------------------------------------------------|----------------------------------------------------------------------------------------------------|
|          | Props<br>The following sections descr                                                                                                    | brings up a property sheet for the program that<br>allows various operating parameters to be set.<br>Changes to the tool properties do not take effect<br>until the Apply button is pressed. Apply also<br>causes the current program parameters and<br>presets to be written out to the initialization file.<br>The Reset button on the property sheet restores<br>the controls to their current state.<br>cibe the property sheet controls: |
|          | Auto Scan                                                                                                    | When this feature is enabled, the radio tuner will<br>scan for a new radio station when no broadcast<br>has been received from the current station for a<br>certain amount of time (specified, in seconds, by<br>a numeric value).                                                                                                    |
|          | Allow Device Release                                                                                                    | When this feature is enabled, the radio tuner will<br>relinquish the audio output device whenever<br>another process tries to use it. This allows other<br>applications, such as AudioTool, the opportunity<br>to interrupt the playing of a radio station in order<br>to play what is presumed to be more important<br>audio data.                                                                                                    |
|          | Audio Output                                                                                                    | This property sheet item indicates the audio<br>output device that is used to play a radio<br>broadcast.                                                                                                    |
| ERRORS   | If radio (or radio_recv) are run more than once on a single workstation,<br>subsequent invocations may display the error message: Radio receiver socket is<br>busy. This is because there may only be one program listening to a particular<br>network port at a time. |                                                                                                    |
| FILES    | ~/.radiorc                                                                                                    | startup initialization file for radio and xmit                                                                                                    |
| SEE ALSO | gaintool(6), radio_recv                                                                                                    | $r(6)$ , radio_xmit(6), xmit(6)                                                                                                    |
|          | RFC 1256, Network Information Center, SRI International, Menlo Park, Calif., September 1991.                                                                                                    |                                                                                                    |
| NOTES    | The Radio Free Ethernet tools were inspired by similar programs originally developed by Stephen Uhler and Peter Langston at Bellcore.                                                                                                    |                                                                                                    |
|          |                                                                                                    |                                                                                                    |

Last modified 17 Mar 1992

SunOS 5.7

radio\_recv(6)

| NAME        | radio_recv – radio receive utility                                                                                                    |                                                                                                    |  |
|-------------|----------------------------------------------------------------------------------------------------|----------------------------------------------------------------------------------------------------|--|
| SYNOPSIS    | radio_recv [ -C ] [<br><i>OPTION=value</i> ]                                                                                                    |                                                                                                    |  |
| DISCLAIMER  | This program is furnished o applications programming.                                                                                                    | n an AS IS basis as a demonstration of audio                                                                                                    |  |
| DESCRIPTION | radio_recv is the Radio F<br>Radio Free Ethernet, refer to<br>radio_recv is normally in<br>program, it may also be use<br>conjunction with a user-writ                                                                                                    | dio_recv is the Radio Free Ethernet (RFE) receiver. (For an overview of<br>dio free Ethernet, refer to the <b>radio</b> (6) manual page.) Though<br>dio_recv is normally initiated directly by the window-based <b>radio</b> (6)<br>ogram, it may also be used directly as a command-line program, or in<br>njunction with a user-written window-based tool. |  |
|             | In Normal Mode (the default case), radio_recv is initiated with a set of receiver options specified on the command line. The program immediately begins scanning the network for radio broadcasts according to the currently selected options. The program will terminate on receipt of a SIGINT (CTRL-C). Once the receiver tunes in a broadcasting station, the program will exit when the station signs off.                                                                                                    |                                                                                                    |  |
|             | If -C is specified on the command line, radio_recv operates in Command<br>Mode. In this mode, the program reads and processes command options from<br><i>stdin</i> and writes error and status information to <i>stderr</i> . Window-based tools use<br>Command Mode to control the receiver program and receive status<br>information for display. When operating in Command Mode, radio_recv<br>requires that an output device be specified explicitly, and the START command<br>must be issued to initiate radio reception. |                                                                                                    |  |
| OPTIONS     | The receiver options are described below. If an option requires a value, the option name must be followed by an equal sign (=) and the value. If an option takes an $ON/OFF$ value, the default is $ON$ if the value is missing or poorly                                                                                                    |                                                                                                    |  |
|             | Station=[call letters]                                                                                                    | This option specifies the station call letters of a<br>radio station to tune in. A maximum of four<br>characters may be specified. If the receiver is<br>enabled without specifying a station, the receiver<br>will tune in the first station that is transmitting<br>audio data.                                                                            |  |
|             | Output=[audio device name] This option specifies the audio output device. In<br>Normal Mode, the audio output defaults to<br>/dev/audio.                                                                                                    |                                                                                                    |  |
|             | <b>Release=[</b> ON/OFF]                                                                                                    | When the receiver tunes in a radio station, it<br>assumes exclusive control of the audio output<br>device. If another process attempts to claim the                                                                                                    |  |

SunOS 5.7

Last modified 17 Mar 1992

radio\_recv(6)

|                                    | audio device for output, it will fail (or suspend<br>until the device is released). In such cases, the<br>radio_recv program may be notified that<br>another process is competing for the audio output<br>channel.                                                                                                    |
|------------------------------------|----------------------------------------------------------------------------------------------------|
|                                    | If the Release option is enabled, the receiver will<br>automatically release the audio device when such<br>notification occurs, allowing other processes the<br>opportunity to claim the device. As long as the<br>device remains unavailable, the receiver will<br>throw away any radio broadcast packets that are<br>detected. When the device is available again, the<br>receiver will reclaim it and continue playing the<br>incoming audio data. If the Release option is<br>disabled, radio_recv will maintain exclusive<br>control of the audio device until it is explicitly<br>stopped or the incoming radio station signs off. |
|                                    | The Release option is enabled by default.                                                                                                    |
| Address=[ <i>hostname addres</i> . | <b>s</b> [This option is used to configure the IP Multicast<br>address that the radio_recv program uses to<br>locate radio broadcasts. The value may either be a<br>hostname (which is translated into an IP<br>Multicast address by looking up the name in the<br>NIS <i>hosts</i> map) or a specific numeric IP Multicast<br>address. The special hostname <i>BROADCAST</i> may<br>be used to force the program to scan only for<br>UDP Broadcast packets.                                                                                                    |
|                                    | The default IP Multicast address is designated by<br>the hostname <i>RadioFreeEthernet</i> . The <b>radio</b> (6)<br>manual page contains more information on the IP<br>Multicast implementation.                                                                                                    |
| Service=[service/port numb         | <b>ef</b> This option is used to configure the IP protocol<br>port number used to identify Radio Free Ethernet<br>network packets. The value may be either a<br>service name (which is translated into a port<br>number by looking up the name in the NIS<br><i>services</i> map) or a specific numeric port number.                                                                                                    |
|                                    | The default port number is designated by the service name <i>radio</i> . The <b>radio</b> (6) manual page contains more information on configuring the port number.                                                                                                    |

Last modified 17 Mar 1992

SunOS 5.7

|          | Report=[ON/OFF]          | This option enables the reporting, to <i>stderr</i> , of all changes in the receiver status. This option also enables the reporting of the active station list. The station list details the state of all active radio stations, and is output whenever a state change is observed. The Report option is normally used only in conjunction with Command Mode to allow the controlling program to maintain state. |
|----------|--------------------------|----------------------------------------------------------------------------------------------------|
|          | Scan                     | This command is used to initiate scanning for a<br>new radio station. The receiver tunes in to the<br>next radio station whose broadcast is detected.<br>When multiple stations are actively broadcasting,<br>the scan cycles through them all before repeating<br>a station. Note that stations whose broadcast is<br>being squelched due to a silent input signal are<br>not tuned in.                         |
|          | Start                    | This command is used to initiate radio reception<br>according to the current parameter settings. It is<br>provided for Command Mode; the receiver is<br>enabled by default in Normal Mode.                                                                                                    |
|          | Stop                     | This command is used to turn off the receiver.<br>Queued audio data is flushed so that audio<br>output stops immediately. The Stop command is<br>provided for the Command Mode operation.                                                                                                    |
|          | Quit                     | This command causes the radio_recv program<br>to exit. It is provided for the Command Mode<br>operation.                                                                                                    |
| SEE ALSO | radio(6), radio_xmit(6), | <pre>xmit(6)</pre>                                                                                                    |
|          |                          |                                                                                                    |

Last modified 17 Mar 1992

radio\_xmit(6)

| NAME        | radio_xmit – radio broadcast utility                                                                                                    |                                                                                                    |  |
|-------------|----------------------------------------------------------------------------------------------------|----------------------------------------------------------------------------------------------------|--|
| SYNOPSIS    | radio_xmit [-C][<br><i>OPTION=value</i> ]                                                                                                    |                                                                                                    |  |
| DISCLAIMER  | This program is furnished o applications programming.                                                                                                    | n an AS IS basis as a demonstration of audio                                                                                                    |  |
| DESCRIPTION | radio_xmit is the Radio F<br>overview of Radio Free Ethe<br>radio_xmit is normally in<br>program, it may also be use<br>conjunction with a user-wri                                                                                                    | <pre></pre>                                                                                                    |  |
|             | In Normal Mode (the default case), radio_xmit is initiated with a set of broadcast options specified on the command line. The program immediately begins transmitting audio data over the network according to the currently selected options. The program will terminate on receipt of a SIGINT (CTRL-C). If an input file is specified, the program will exit when the entire file has been broadcast.                                                                                                    |                                                                                                    |  |
|             | If -C is specified on the command line, radio_xmit operates in Command<br>Mode. In this mode, the program reads and processes command options from<br><i>stdin</i> and writes error and status information to <i>stderr</i> . Window-based tools use<br>Command Mode to control the broadcast program and receive status<br>information for display. When operating in Command Mode, radio_xmit<br>requires that a station name and input file be specified explicitly, and the<br>START command must be issued to initiate broadcasting. |                                                                                                    |  |
| OPTIONS     | The broadcast options are described below. If an option requires a value, the option name must be followed by an equal sign (=) and the value. If an option takes an $ON/OFF$ value, the default is $ON$ if the value is missing or poorly constructed                                                                                                    |                                                                                                    |  |
|             | Station=[call letters]                                                                                                    | This option specifies the station call letters of<br>your radio station. A maximum of four characters<br>may be specified. In Normal Mode, the station<br>name defaults to the first four letters of the<br>current workstation hostname. However, it is<br>preferable to supply a Station name on the<br>command line. |  |
|             | Input=[ <i>audio file or device</i> ]                                                                                                    | <b>nābris</b> ] option specifies the audio input source for<br>radio broadcast. If a file is specified, it must be a<br>legitimate audio file (i.e., with a standard Sun<br>audio file header), sampled at 8 kHz. In Normal<br>Mode, the audio input defaults to /dev/audio.                                            |  |

Last modified 17 Mar 1992

SunOS 5.7

| Squelch=[ON/OFF]       | This option controls the behavior of the<br>transmitter when the audio input data is<br>determined to be silent. When Squelch is enabled,<br>silent data is not transmitted over the network.<br>This reduces the network traffic for stations that<br>are broadcasting with no audio input. Note that<br>the Station Identification packet continues to be<br>transmitted every 5 seconds, even if the data<br>broadcast is squelched. |
|------------------------|----------------------------------------------------------------------------------------------------|
|                        | When Squelch is disabled, all audio input data is<br>always transmitted. Squelching only occurs for<br>audio device input; audio files are not squelched,<br>even if they contain silence. The Squelch option is<br>enabled by default.                                                                                                    |
| Format=[COMPRESSED/UNC | OMERIE SAMEON controls the format for audio data<br>that is broadcast. The uncompressed format<br>broadcasts 8000 bytes of audio data each second.<br>The compressed format sends only 4000 bytes per<br>second, but requires more computation on both<br>the transmitter and receiver.                                                                                                    |
|                        | Data format conversions only occur for audio<br>device input; audio files are transmitted in the<br>format in which they were stored. By default,<br>audio data is broadcast uncompressed.                                                                                                    |
| Agc=[ON/OFF]           | This option controls the behavior of an Automatic<br>Gain Control feature. When Agc is enabled, the<br>audio recording volume is adjusted automatically<br>to keep the input signal within reasonable<br>bounds. If the input signal is too loud, the record<br>volume is decreased. If the input signal is<br>determined to be present but too soft, the record<br>volume is increased.                                                |
|                        | Automatic Gain Control adjustments only occur<br>for audio device input; audio files are<br>broadcasted at the level at which they were<br>recorded. The Agc option is enabled by default.                                                                                                    |
| Autostop=[ON/OFF]      | This option controls the behavior of the<br>transmitter when the audio input data has been<br>silent for a length of time. When Autostop is                                                                                                    |

Last modified 17 Mar 1992

### radio\_xmit(6)

|                           | enabled, the transmitter will sign off the station<br>and stop broadcasting if the audio input has been<br>silent for 60 seconds. When Autostop is disabled,<br>the station continues to remain active. This option<br>does not interact with the Squelch option,<br>although the same criteria are used for<br>determining whether or not the audio input is<br>silent.                                                                                                    |
|---------------------------|----------------------------------------------------------------------------------------------------|
|                           | Autostop is only processed for audio device<br>input; broadcasting always stops when an<br>end-of-file has been reached on audio files. The<br>Autostop option is disabled by default.                                                                                                    |
| Address=[hostname address | S[This option is used to configure the IP Multicast<br>base address that the radio_xmit program uses<br>for broadcasting data. The value may either be a<br>hostname (which is translated into an IP<br>Multicast address by looking up the name in the<br>NIS <i>hosts</i> map) or a specific numeric IP Multicast<br>address.                                                                                                    |
|                           | Normally, the address should end in 0 or 255, in which case an <i>id-address</i> and <i>data-address</i> are constructed as follows: the <i>id-address</i> consists of the address with the last byte set to 255; the <i>data-address</i> consists of the base address with a randomly-selected last byte (0-254). Station identification packets are broadcast to the <i>id-address</i> , and normal audio data packets are broadcast to the <i>data-address</i> . This convention allows RFE receivers to register interest only in the <i>id-address</i> , so that audio data packets need not be replicated over network gateways until a receiver actually tunes in to the station. |
|                           | If the IP Multicast address ends in a byte that is<br>in the range 1-254, then the address remains<br>unmodified, and both station and identification<br>packets are broadcast to that address. This<br>convention allows a specific multicast address to<br>be used for multi-party audio conferences.                                                                                                    |
|                           | The default IP Multicast address is designated by<br>the hostname <i>RadioFreeEthernet</i> . The special<br>hostname <i>BROADCAST</i> may be used to force the<br>program to transmit UDP Broadcast packets                                                                                                    |
|                           |                                                                                                    |

Last modified 17 Mar 1992

SunOS 5.7

|                                 | (which will not be relayed over a network<br>gateway). The radio(6) manual page contains<br>more information on the RFE network<br>implementation.                                                                                                    |
|---------------------------------|----------------------------------------------------------------------------------------------------|
| Range=[hopcount]                | This option is used to configure the number of gateways over which a radio broadcast may pass. If the value is set to one, the broadcast will be restricted to the current subnet. The default Range is 8.                                                                                                    |
| Service=[service/port number    | <b>ei</b> This option is used to configure the IP protocol<br>port number used to identify Radio Free Ethernet<br>network packets. The value may be either a<br>service name (which is translated into a port<br>number by looking up the name in the NIS<br><i>services</i> map) or a specific numeric port number.                                                                                                    |
|                                 | The default port number is designated by the service name <i>radio</i> . The <b>radio</b> (6) manual page contains more information on configuring the port number.                                                                                                    |
| <b>Report=[</b> ON/OFF <b>]</b> | This option enables the reporting, to <i>stderr</i> , of all changes in the transmitter status. It is normally used only in conjunction with Command Mode to allow the controlling program to maintain state.                                                                                                    |
| Buffer=[input buffer size in    | byteshrmal operation, the RFE tools are not<br>concerned with the delay between the audio<br>input at the transmitter and the output of audio<br>data at the receiving end. Following the model of<br>radio broadcasting, the delay is not important as<br>long as the transmitted data arrives in sequence<br>and on time. For this reason, and to ensure a<br>consistent, uninterrupted flow of audio data, the<br>radio_xmit program normally uses a buffer<br>size of around 8000 bytes to collect audio input<br>data before broadcasting. This results in an<br>end-to-end delay of approximately one second (or<br>longer if the receiver's audio buffer backs up).<br>For use with real-time audio conferencing, shorter<br>delays may be desired. For experimental<br>purposes, the Buffer command is provided to<br>alter the input delay. The buffer size is specified |

SunOS 5.7

Last modified 17 Mar 1992

|          |                                                                                                    | in bytes. For real-time experimentation, a reasonable value is 256 (corresponding to approximately 1/32 of a second). Note that a side-effect of lowering the input buffer size is to lower the transmitted packet size, resulting in an increased number of broadcast packets. |
|----------|----------------------------------------------------------------------------------------------------|----------------------------------------------------------------------------------------------------|
|          | Start                                                                                                    | This command is used to initiate broadcasting<br>according to the current parameter settings. It is<br>provided for Command Mode; the transmitter is<br>enabled by default in Normal Mode.                                                                                      |
|          | Stop                                                                                                    | This command is used to sign off the current station and cease broadcasting. It is provided for Command Mode operation.                                                                                                    |
|          | Quit                                                                                                    | This command causes the radio_xmit program<br>to exit. It is provided for Command Mode<br>operation.                                                                                                    |
| EXAMPLES | <pre>operation. EXAMPLE 1 A sample display of using radio_xmit command. Let's say that you have a radio at work that you always keep tuned to your favorite station (though you might shut off your speakers when you don't want to listen to it). If you connect its output to your workstation audio inp you can broadcast the station over the network by using the following command (the Autostop option will cause the program to sign-off and exit if you turn your radio off for a minute or longer):     example% radio_xmit Station=KPFA Input=/dev/audio Autostop=on The following shell script may be scheduled to run every day at 6:00 AM to record a half-hour of news and rebroadcast it at a more sensible time:     #!!/bin/sh     # Record from /dev/audio for 30 minutes (around 14 Mbytes).     file=/bigdisk/sound/news     audiorecord -t 30:00 %file     #     # If this runs at 6am, the news is over at 6:30. Wait 3 hours til 9     sleep 10800     #     # Now broadcast the news on the network and remove the file when fin     radio_xmit Station=KPFA Input=%file     */</pre> |                                                                                                    |
|          |                                                                                                    |                                                                                                    |

Last modified 17 Mar 1992

SunOS 5.7

radio\_xmit(6)

Games and Demos

| SEE ALSO | audiorecord(1), | radio(6), | <pre>radio_recv(6),</pre> | <pre>xmit(6)</pre> |
|----------|-----------------|-----------|---------------------------|--------------------|
|          |                 |           |                           |                    |
|          |                 |           |                           |                    |
|          |                 |           |                           |                    |
|          |                 |           |                           |                    |
|          |                 |           |                           |                    |
|          |                 |           |                           |                    |
|          |                 |           |                           |                    |
|          |                 |           |                           |                    |
|          |                 |           |                           |                    |
|          |                 |           |                           |                    |
|          |                 |           |                           |                    |
|          |                 |           |                           |                    |
|          |                 |           |                           |                    |
|          |                 |           |                           |                    |
|          |                 |           |                           |                    |
|          |                 |           |                           |                    |
|          |                 |           |                           |                    |
|          | SunOS !         | 57        |                           | Last modified 1    |

17 Mar 1992 ast modified

soundtool(6)

| NAME                         | soundtool – audio waveform display demo                                                                                                    |                                                                                                    |  |
|------------------------------|----------------------------------------------------------------------------------------------------|----------------------------------------------------------------------------------------------------|--|
| SYNOPSIS                     | /usr/demo/SOUND/bin/soundtool                                                                                                    |                                                                                                    |  |
| DISCLAIMER                   | This program is furnished on an AS IS basis as a demonstration of audio applications programming.                                                                                                    |                                                                                                    |  |
| DESCRIPTION                  | soundtool is an XView demonstration program that allows recording, playing, and simple editing of audio data. The display consists of six regions: a play/record control panel, a function control panel, an oscilloscope, a display control panel, a waveform display panel, and a pop-up audio status panel. |                                                                                                    |  |
| Play/Record Control<br>Panel | Play/Stop                                                                                                    | Clicking this button plays the currently selected<br>region of data. While data is playing this button<br>becomes a Stop button. If audio output is busy<br>when Play is started, this button displays<br>Waiting. When the device is available, the<br>button switches to Stop and audio output<br>begins. Clicking on the Waiting button resets<br>the tool to the idle state.                            |  |
|                              | Record/Stop                                                                                                    | Clicking this button starts the recording of data<br>from the audio input port that is wired to the<br>8-pin mini-DIN connector on the back of the<br>workstation. While recording is in progress, this<br>button becomes a Stop button. If audio input is<br>busy when Record is selected, an alert pops up<br>and the tool resets to the idle state. A maximum<br>of 5 minutes may be recorded at a time. |  |
|                              | Pause                                                                                                    | Clicking this button while playing or recording<br>suspends the current operation. The button<br>becomes a Resume button that may be selected to<br>continue the suspended operation.                                                                                                    |  |
|                              | Describe                                                                                                    | Clicking this button brings up the "Audio Status<br>Panel". If the panel was already visible, clicking<br>this button removes it.                                                                                                    |  |
|                              | Quit                                                                                                    | Clicking this button causes soundtool to exit.                                                                                                    |  |
|                              | Play Volume                                                                                                    | This slider adjusts the playback volume. Volume<br>levels between 0 and 100 may be selected, where<br>0 represents infinite attenuation and 100 is<br>maximum gain.                                                                                                    |  |
|                              |                                                                                                    |                                                                                                    |  |

Last modified 11 Nov 1993

SunOS 5.7

#### soundtool(6)

Games and Demos

|                           | Record Volume | This slider adjusts the recording level in the range 0 to 100.                                                                                                    |
|---------------------------|---------------|----------------------------------------------------------------------------------------------------|
|                           | Output To     | This selector switches the audio output port<br>between the built-in speaker and the external<br>headphone jack.                                                                                                    |
|                           | Looping       | When Looping is disabled, the current data<br>region (i.e., the data between the two markers in<br>the waveform display) is played once. If<br>Looping is enabled, the selected data will be<br>played endlessly until the Stop button is pressed.                                                                                  |
| Function Control<br>Panel | Load          | Clicking Load will read in the audio file specified<br>by the Directory and File fields. If the named<br>file does not contain a valid audio header, the<br>raw data is copied into the buffer and an alert is<br>displayed. Clicking the Store button at that<br>point will rewrite the file with the proper audio<br>file header. |
|                           |               | Arbitrarily large audio files may be loaded.<br>However, system swap space resources may be<br>depleted (one minute of audio data consumes<br>roughly . 5 Mbyte of swap space).                                                                                                    |
|                           | Store         | Clicking Store will write the selected data<br>region into the file specified by the Directory<br>and File fields. If the named file exists, an alert<br>will request confirmation of the operation.                                                                                                    |
|                           | Append        | Clicking Append will append the selected data region to the file specified by the Directory and File fields. The named file must contain a valid audio file header.                                                                                                    |
|                           | Directory     | The Directory field specifies a directory path in which to look for audio files.                                                                                                    |
|                           | File          | The File field designates the file to be loaded<br>from, stored to, or appended to. Holding down<br>the right mouse button on this field presents a<br>menu of audio files in the currently designated<br>directory. All files that contain a valid audio file                                                                      |
| 1                         | SunOS 5.7     | Last modified 11 Nov 1993                                                                                                    |

soundtool(6)

|                           |      | header, or whose names have the suffix .au or .snd, are listed.                                                                                                    |
|---------------------------|------|----------------------------------------------------------------------------------------------------|
| Oscilloscope              |      | When the program is in the idle state and the<br>cursor is in the waveform display panel, the<br>oscilloscope acts as a magnifying glass,<br>displaying the region of the audio waveform that<br>is currently under the cursor. When the program<br>is playing or recording, the oscilloscope displays<br>the data that is currently being transferred. Note<br>that there is a small time lag in the display of<br>recorded data, due to the fact that the audio<br>device driver buffers input data and delivers it to<br>the application in discrete segments.                                                                       |
| Display Control<br>Panel  | Zoom | The Zoom slider adjusts the compression factor<br>used in the display of the waveform. The upper<br>compression limit is chosen so that the entire<br>waveform will fit in the waveform display panel.<br>[The lower limit is restricted by the ability to<br>manipulate large scrolling regions in XView.]<br>Adjustment of the Zoom slider ordinarily results<br>in data compression or expansion around the<br>center of the currently displayed waveform. If the<br>waveform display contains one or both data<br>selection markers, an attempt is made to keep at<br>least a portion of the selected data region in the<br>window. |
|                           |      | The magnified waveform presented in the oscilloscope display is unaffected by the Zoom value. However, cursor movement over the waveform reflects the current compression; i.e., lower Zoom values result in finer granularity of mouse movement.                                                                                                    |
| Waveform Display<br>Panel |      | The waveform display shows all or part of the current waveform, depending on the current Zoom value. Scrolling of the waveform may be achieved either by using the scrollbar or by dragging the waveform to the right or left while holding the middle mouse button down. Note                                                                                                    |
| 10 144 33                 |      |                                                                                                    |

Last modified 11 Nov 1993

SunOS 5.7

#### soundtool(6)

Games and Demos

|                    |              | that scrolling is disabled when the entire<br>waveform is being displayed (i.e., when the Zoom<br>value is at its maximum).<br>In some cases, it is desirable to identify a subset<br>of the waveform. For instance, the Play, Store,<br>and Append functions operate on a selected<br>region, rather than the entire waveform. The<br>currently selected region of interest is delimited<br>by dashed vertical lines. A new region may be<br>selected by clicking the left or right mouse button<br>and dragging it across the desired region of<br>interest. Alternatively, a single click on the left (or<br>right) mouse buttons adjusts the start (or end)<br>point. |
|--------------------|--------------|----------------------------------------------------------------------------------------------------|
| Audio Status Panel |              | This panel is displayed (or removed) when the Describe button is pressed. It contains fields that describe the data in the buffer.                                                                                                    |
|                    | Sample Rate  | This field displays the sampling frequency, in samples per second.                                                                                                    |
|                    | Channels     | This field denotes the number of interleaved channels of audio data.                                                                                                    |
|                    | Precision    | This field identifies the encoding precision, in bits per sample.                                                                                                    |
|                    | Encoding     | This field displays the encoding format.                                                                                                    |
|                    | Total Length | This field shows the length of the entire data buffer, in the form <i>hh:mm:ss</i> .ad.                                                                                                    |
|                    | Selection    | This field identifies the start and end times of the currently selected region of interest.                                                                                                    |
|                    | Info String  | When an audio file is loaded, the first 80 characters of the information field of the audio header are displayed in this field. This string may be edited, though the new information is only written out when the Store operation is performed.                                                                                                    |
| 23                 | SunOS 5.7    | Last modified 11 Nov 1993                                                                                                    |

soundtool(6)

BUGS Currently, soundtool is capable of displaying only 8-bit mu-law encoded data (as in the Greek letter mu). Audio files should be mapped in order to reduce the swap space requirements. The limit on recording length should also be removed. There are problems with scrollbars that operate on very large canvases. This constraint is the reason for the lower limit on zooming. Also, there are some problems with the display of very large audio files with a low zoom factor. Region selections made over the waveform display panel work best when the click and drag paradigm is used. Adjusting the start or end points by a single click is susceptible to error; i.e., if the mouse moves slightly between the button down and up events, the result will be a very small selection. **SEE ALSO** audioconvert(1), gaintool(6)

Last modified 11 Nov 1993

SunOS 5.7

x\_buttontest(6)

Games and Demos

| NAME        | x_buttontest – Xview demonstration and test program for SunButtons                                                                                                    |                                                                                                    |
|-------------|----------------------------------------------------------------------------------------------------|----------------------------------------------------------------------------------------------------|
| SYNOPSIS    | /usr/demo/BUTTONBOX/x_buttontest                                                                                                    |                                                                                                    |
| DESCRIPTION | x_buttontest is an Xview application that displays a window with thirty<br>two buttons, corresponding to those on the SunButtons buttonbox. To<br>determine if the buttonbox has been set up correctly, select the Diagnostic<br>button on the panel. If the buttonbox is functional and correctly interfaced,<br>each of the buttons will light in sequence for about 1 second. Then "OK." is<br>sent to the standard output of the demo program. x_buttontest is now in<br>its (default) interactive mode. Pressing a button on the buttonbox highlights<br>the corresponding button on the screen. Additionally, x_buttontest sends a<br>BDIOBUTLITE ioctl to the buttonbox in response to each key press and key<br>release, so that the button light is illuminated while the button is held down. |                                                                                                    |
|             | If the serial communications become co<br>buttonbox and the dialbox are operated<br>lights may remain on after the button is<br>on the panel will unconditionally turn a                                                                                                    | onfused, as can happen when both the<br>l at the same time, one or more button<br>s released. Clicking on the Reset button<br>all the button lights off. |
| ATTRIBUTES  | See attributes(5) for descriptions of                                                                                                    | the following attributes:                                                                                                    |
|             | ATTRIBUTE TYPE                                                                                                    | ATTRIBUTE VALUE                                                                                                    |
|             | Architecture                                                                                                    | SPARC                                                                                                    |
| SEE ALSO    | bdconfig(1M), attributes(5), x_d                                                                                                    | ialtest(6), bd(7M), streamio(7I)                                                                                                    |

Last modified 1 Jan 1997

x\_dialtest(6)

| NAME        | x_dialtest - Xview demonstration and t                                                                                                    | est program for SunDials                                                                                                    |
|-------------|----------------------------------------------------------------------------------------------------|----------------------------------------------------------------------------------------------------|
| SYNOPSIS    | /usr/demo/DIALBOX/x_dialtest                                                                                                    |                                                                                                    |
| DESCRIPTION | x_dialtest is an Xview application that displays a window with eight dials, corresponding to the dials on the SunDials dialbox. To determine if the dialbox has been set up correctly, turn a dial on the dialbox. If the dialbox is functional and correctly interfaced, turning a dial by hand will make the corresponding dial in the window turn a similar amount. |                                                                                                    |
|             | The dials do not have any notion of abs<br>current angular position that are sent to<br>notion of resetting the position of the d                                                                                                    | solute angular position. It is changes in<br>the host application. Thus there is no<br>ials on the dialbox hardware.                                                                                                    |
|             | The Diagnostic button on the panel is a<br>program. The pointer of each of the dia<br>circle and then disappears in turn. Whe<br>display dial pointers are reset to their p<br>diagnostic done on the dialbox is a firm<br>passes, then "OK." is sent to the standard                                                                                                  | demo mode of the x_dialtest<br>ds in the window is rotated one full<br>en all eight dials have been rotated, the<br>previous rotational positions. The only<br>mware self check. If this self check<br>rd output of the demo program. |
|             | The Ram Dump button on the panel are<br>into the file ram_dump.dat in the curr<br>diagnostics use and is not publicly doce                                                                                                    | ranges to place some firmware data<br>ent directory. It is intended for factory<br>umented further.                                                                                                    |
| ATTRIBUTES  | See attributes(5) for descriptions of                                                                                                    | the following attributes:                                                                                                    |
|             | ATTRIBUTE TYPE                                                                                                    | ATTRIBUTE VALUE                                                                                                    |
|             | Architecture                                                                                                    | SPARC                                                                                                    |
| SEE ALSO    | bdconfig(1M), attributes(5), x_b                                                                                                    | uttontest(6), bd(7M), streamio(7I)                                                                                                    |
|             |                                                                                                    |                                                                                                    |

SunOS 5.7

#### xmit(6)

| NAME        | xmit – Radio Free Ethernet transmitter                                                                                                    |                                                                                                    |
|-------------|----------------------------------------------------------------------------------------------------|----------------------------------------------------------------------------------------------------|
| SYNOPSIS    | xmit [ -h <i>host</i>                                                                                                    |                                                                                                    |
|             | ] [ -s <i>service</i> ] [                                                                                                    |                                                                                                    |
|             | generic-tool-arguments                                                                                                    | ]                                                                                                    |
| DISCLAIMER  | This program is furnished on an AS IS basis as a demonstration of audio applications programming.                                                                                                    |                                                                                                    |
| DESCRIPTION | <ul> <li>TION xmit is the window-based Radio Free Ethernet transmitter. It functions as a graphical front-end to the radio_xmit(6) program, which it uses to read audio data from the audio device (or a file) and broadcast it over the network. (For an overview of Radio Free Ethernet, please refer to the radio(6) manual page.)</li> <li>Before you can start broadcasting, you must configure a station name. Clicking on the Station item brings up a station edit panel that allows you to specify the station name and broadcast characteristics for one or more stations. The Station item brings up a menu of the stations that are configured. Once you select a station, you may begin broadcasting by pressing the Power button.</li> <li>Ordinarily, the program broadcasts to the IP Multicast address identified by the host name RadioFreeEthernet found in the NIS hosts map. The -h host command-line option may be used to specify an alternate host address or name to use for the default IP Multicast address.</li> <li>The Radio Free Ethernet tools use the port number identified by the service name radio found in the NIS services map. The -s service command-line option may be used to specify an alternate or port number to use.</li> </ul> |                                                                                                    |
|             |                                                                                                    |                                                                                                    |
|             |                                                                                                    |                                                                                                    |
|             |                                                                                                    |                                                                                                    |
|             | The following sections describe the individual panel controls. In addition, online help is available by positioning the pointer over the item in question and pressing the HELP key.                                                                                                    |                                                                                                    |
|             | Power                                                                                                    | toggles the state of the transmitter on and off.<br>Since this involves communicating with a<br>running copy of the radio_xmit program, this<br>operation may take a few seconds to complete.<br>This button is only enabled when a station name<br>has been configured and selected.                    |
|             | Station                                                                                                    | brings up a menu of the radio stations that have<br>been configured for broadcast. The Edit<br>entry brings up a panel that may be used to add<br>or modify the broadcast station configuration.<br>Changes to the station configuration parameters<br>do not take effect until the Add or Change button |

Last modified 17 Mar 1992

is pressed. If the the configuration parameters are changed for a station that is currently broadcasting, the new configuration will not take effect until the station is powered off. Add, Change, and Delete also cause the current station list and program parameters to be written out to the initialization file. Input Volume may be used to manually adjust the audio input gain level. It is only enabled when broadcasting data from an audio device (as opposed to a pre-recorded file). Auto Volume Adjust enables an automatic gain control algorithm that monitors the input volume level and adjusts it when the audio data is too soft or too loud. The algorithm tends to be cautious, lowering the volume quickly when it is too loud, but raising the level slowly to avoid the noise-pumping effects characteristic of cheap tape recorders. This control is only enabled when broadcasting data from an audio device. The station configuration panel comes up by default in an abbreviated form, displaying only the Station option. The plus (+) button in the lower right corner causes the window to expand to display additional transmit parameters for the selected station. The following sections describe all of the station configuration panel controls: Station is a text field in which a four-letter station name may be entered. The station name is used to identify your broadcast program. Sign-On File specifies an audio file that is broadcast when the transmitter is initially powered on. Audio Input specifies the source of audio data for the normal station broadcast. Sign-Off File specifies an audio file that is broadcast when the transmitter is powered off. Auto-Shutoff determines the action to be taken when the audio input source is silent. When this option is enabled, the station will automatically sign off if

SunOS 5.7

|          |                                     | there has been no audio input for a full minute. If<br>this option is disabled, the station will continue to<br>broadcast station identification packets, but will<br>suppress the broadcasting of audio data until<br>some sound is detected.                                     |
|----------|-------------------------------------|----------------------------------------------------------------------------------------------------|
|          | Audio Format                        | selects the audio data format that will be<br>transmitted. The uncompressed format causes<br>8000 bytes of audio data to be broadcast each<br>second. Compressed data sends only 4000 bytes<br>per second, but requires more computation on<br>both the transmitter and receivers. |
|          | Multicast Addr                      | specifies the network broadcast address (see radio_xmit(6) for more information on the IP Multicast implementation). The special string BROADCAST causes the program to transmit UDP Broadcast packets (which will not be relayed over a network gateway).                         |
|          | Multicast Hops                      | specifies the number of network gateways that RFE broadcast packets may traverse.                                                                                                    |
| FILES    | ~/.radiorc                          | startup initialization file for radio and xmit                                                                                                    |
| SEE ALSO | <pre>radio(6), radio_recv(6),</pre> | <pre>radio_xmit(6)</pre>                                                                                                    |
|          |                                     |                                                                                                    |
|          |                                     |                                                                                                    |
|          |                                     |                                                                                                    |
|          |                                     |                                                                                                    |
|          |                                     |                                                                                                    |

xmit(6)

29

Last modified 17 Mar 1992

# Index

### A

audio control panel — gaintool, 3 audio waveform display demo soundtool, 20

#### D

demos introduction, 2

#### G

gaintool — audio control panel, 3 games introduction, 2

# I

introduction games and demos, 2

#### R

radio - radio receiver, 8

radio\_recv — radio receive utility, 11 radio\_xmit — radio broadcast utility, 14

### S

soundtool — audio waveform display demo, 20

## X

xmit — radio transmitter, 27
Xview demonstration and test program for SunButtons x\_buttontest, 25
Xview demonstration and test program for SunDials — x\_dialtest, 26
x\_buttontest — Xview demonstration and test program for SunButtons, 25
x\_dialtest — Xview demonstration and test program for SunDials, 26

Index-30